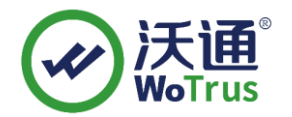

# 深信服设备 VPN SSL 证书部署指南

让互联网更加安全可信

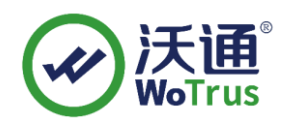

沃通电子认证服务有限公司

WoTrus CA Limited

©2004-2017 沃通电子认证服务有限公司 WoTrus CA Limited All Rights Reserved

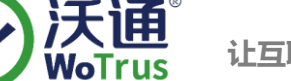

# 目 录

| _,       |     | 安装 SSL 证书的环境 | 3 |
|----------|-----|--------------|---|
|          | 1.1 | SSL 证书安装环境简介 | 3 |
|          | 1.2 | 网络环境要求       | 3 |
| <u> </u> |     | SSL 证书的安装    | 3 |
|          | 2.1 | 获取 SSL 证书    | 3 |
|          | 2.2 | 安装 SSL 证书    | 5 |
|          | 2.3 | 测试 SSL 证书    | 5 |
| 三,       |     | SSL 证书的备份    | 5 |
| 四、       |     | SSL 证书的恢复    | 5 |

#### 技术支持联系方式

- 技术支持邮箱: supp3@wotrus.com
- 技术支持热线电话: 18822828659 / 0755-26027827
- 技术支持网页: https://bbs.wosign.com
- 公司官网地址: https://www.wosign.com

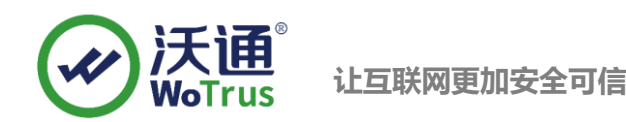

# 一、 安装 SSL 证书的环境

#### 1.1 SSL 证书安装环境简介

深信服 vpn 设备一台

SSL 证书一张(备注:本指南使用 test.wosign.com 域名证书进行操作,通用其它版本证书)

#### 1.2 网络环境要求

请确保站点是一个合法可访问的地址,可以正常通过 http://XXX 进行正常访问。

## 二、 SSL 证书的安装

#### 2.1 获取 SSL 证书

成功在沃通申请证书后,会得到一个.zip 压缩包文件,解压后得到四个文件夹(见图 1),不同服务器或设备要 求不同的格式,深信服 VPN 需要用到 NginxServer 里面的证书文件,如图 1:

| 名称 ^                       | 修改日期              | 类型     | 大小   |
|----------------------------|-------------------|--------|------|
| ApacheServer               | 2023/10/23 12:09  | 文件夹    |      |
| NginxServer                | 沃通023/10/23 2:09年 | 文件夹    |      |
| OtherServer                | 2023/10/23 12:09  | 文件夹    |      |
| PEM格式文件                    | 2023/10/23 12:09  | 文件夹    |      |
| 🖹 README.txt               | 2023/10/23 12:09  | TXT 文件 | 1 KB |
|                            |                   |        |      |
| test.wosign.com bundle.crt | 2017/11/27 15:27  | 安全证书   | 6 KB |

私钥 key 文件,需要找到生成 CSR 时保存的两个文件,如下图(若创建 CSR 时选择一键生成 CSR,私钥文件为 当时浏览器自动下载的.key 文件)。

| youdomain.com.csr | <b>CSR</b> 文件 |
|-------------------|---------------|
| youdomain.com.key | 私钥文件          |

图 3

合成工具下载地址: https://download.wosign.com/wosign/wosigncode.exe

合成方式:双击下载的工具,选择证书项,操作选项,选择证书格式转换,源格式选择 PEM,目标格式选

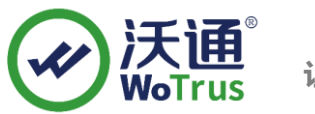

#### 择 PFX。

证书文件:点击后面的选择按钮,找到 NginxServer 文件夹,选择 yourdomain.com\_bundle.crt,点击确定。

私钥文件:点击后面的选择按钮,找到 for nginx 目录,选择 yourdomain.com.key,点击确定。

私钥密码:为空,不用填写(因为生成私钥的时候没有填写,如果之前有填写过私钥密码,这里也填写相同的私钥密码)

**PFX** 密码:任意填写一个密码 (合成 **PFX** 格式证书后的密码,之后在深信服 **VPN** 上安装证书的时候需要使用到)

| 操作选项 ● 转换证书格式 ● 安装证书 ● 创建SPC/证书链 原始格式: ● PEM ● DER ● PFX ● JKS 目标格式: ● PEM ● DER ● PFX ● JKS (倒名:1) 证书文件: NginxServer中crt文件 选择 私钥文件: 创建CSR时保存key文件 选择 私钥密码:  PFX密码: 设置PFX保护密码                                                                                                    |      | 代码签名               | CSR                | 证书         | CAB/ | CAT   | 设置        |           | W Wo | Trus |
|----------------------------------------------------------------------------------------------------|------|--------------------|--------------------|------------|------|-------|-----------|-----------|------|------|
| ● 轉換证书格式       ● 安装证书       ● 創建SPC/证书链         原始格式:       ● PEM       ● DER       ● PFX       」 KS         目标格式:       ● PEM       ● DER       ● PFX       」 KS         1       证书文件:       NginxServer中crt文件       选择         私胡文件:       ● 创建CSR时保存key文件       选择         私胡密码: | 操作选项 |                    |                    |            |      |       |           |           |      |      |
| 原始楷式:       ● PEM       ● DER       ● PFX       」 KS         目标楷式:       ● PEM       ● DER       ● PFX       」 JKS (則名:1)         证书文件:       NginxServer中crt文件       选择         私钥文件:       创建CSR时保存key文件       选择         私钥密码:                                                   | • 转  | <b>唤证书格式</b>       | 安装证书 🗌 创新          | 建SPC/证书链   |      | □ 在以下 | 文本框中粘贴证书内 | 容(PEM格式): |      |      |
| 目标相式:       PEM       DER       ● PFX       JKS (別名:1)         证书文件:       NginxServer中crt文件       选择         私钥文件:       创建CSR时保存key文件       选择         私钥密码:                                                                                                    | 原始格  | 式: 💿 PEM 〇         | DER OPFX O         | JKS        |      |       |           |           |      |      |
| 证书文件:     NginxServer中crt文件     选择       私钥文件:     创建CSR时保存key文件     选择       私钥密码:         PFX密码:     设置PFX保护密码                                                                                                    | 目标格  | <b>⊐t:</b> ○ pem ○ | DER <b>O</b> PFX O | JKS (别名:1) |      |       |           |           |      |      |
| 私钥文件:     创建CSR时保存key文件     选择       私钥密码:        PFX密码:        设置PFX保护密码                                                                                                    | 证书文  | 件: Ng              | jinxServer中crt求    | 7件 遗       | 译    |       |           |           |      |      |
| 私钥密码:<br>PFX密码: <mark>设置PFX保护密码</mark>                                                                                                    | 私钥文  | 件: 创致              | 書CSR时保存key]        | 文件 遗       | 峄    |       |           |           |      |      |
| PFX密码: 设置PFX保护密码                                                                                                    | 私钥密  | 码:                 |                    |            |      |       |           |           |      |      |
|                                                                                                    | PFX密 | 码: Ì               | <b>设置PFX保护密码</b>   |            |      |       |           |           |      |      |
|                                                                                                    |      |                    |                    |            |      |       |           |           |      |      |
|                                                                                                    |      |                    | 转换                 |            |      |       |           |           |      |      |
| 转换                                                                                                    |      |                    |                    |            |      |       | 复制        | 粘贴        | 清除   |      |

填写完毕后,点击转换,选择保存证书文件的位置,填写证书名称,推荐使用 yourdomain.com.pfx,点击保

存。

最后,

| File name yourdomain.com.pfx       |                    |                      | ~      |
|------------------------------------|--------------------|----------------------|--------|
| Save as type: PKCS12(*.pfx; *.p12) |                    |                      | ~      |
| le Folders                         |                    | Save                 | Cancel |
| 导到 pfx 格式证书。                       |                    |                      |        |
| yourdomain.com.key                 | 12/5/2017 12:02 PM | KEY File             | 2 KB   |
| yourdomain.com.pfx                 | 3/6/2018 10:15 AM  | Personal Informati   | 6 KB   |
| yourdomain.com_bundle.crt          | 12/5/2017 12:02 PM | Security Certificate | 6 KB   |

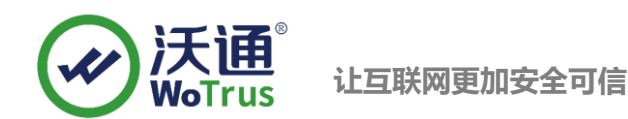

### 2.2 安装 SSL 证书

1、需要按照如图下导入,登录深信服 SSL VPN 管理后台,点击系统配置--设置证书--更新,按照提示导入 pfx

证书, 密码是合成 pfx 格式时设置。

| 潮台          | 序列号管理 | 日期与时间                                                                                                    | 控制台配置                                         | 外置数据中心    | 设备证书   | 邮件服务器            | Syslog | SNMP |  |
|-------------|-------|----------------------------------------------------------------------------------------------------|-----------------------------------------------|-----------|--------|------------------|--------|------|--|
| 运行状态        | 国际商   | 用密码标准(R                                                                                                    | 5A)                                           |           | 2      |                  |        |      |  |
| 系统设置        |       |                                                                                                    |                                               |           |        |                  |        |      |  |
| > 系統配置 1    | 证书主   | 题: C=CN, ST=                                                                                                   | L京市,L=北京市                                     | ,0=工业和信息化 | 部电信研究院 | , CN=*. caict. a | 0      |      |  |
| ▶ 网络配置      |       | 查看 下载 更新 3                                                                                                    |                                               |           |        |                  |        |      |  |
| 时间计划        | 为设备   | 为设备证书生成一个证书请求:                                                                                                 |                                               |           |        |                  |        |      |  |
|             |       | 《 已创建 [下载] [外理未决的证书请求]>                                                                                        |                                               |           |        |                  |        |      |  |
| ) 管理页账号     |       | 中国国家密码标准 (SM2) 证书主题: CN=sslvpn, ST=guangdong, C=CN, emailAddress=ssl@sangfor.com, 0=sangfor, 0U=sslvpn, L=sher |                                               |           |        |                  |        |      |  |
| ▲ SSL VPN选项 |       |                                                                                                    |                                               |           |        |                  |        |      |  |
| > 系统选项      | 中国国   |                                                                                                    |                                               |           |        |                  |        |      |  |
| > 网络传输优化    | 证书主   |                                                                                                    |                                               |           |        |                  |        |      |  |
| > 登录策略      |       | 本主 -                                                                                                    | に ま 一 読 の し し し し し し し し し し し し し し し し し し |           |        |                  |        |      |  |
| > 集群部署      |       |                                                                                                    |                                               |           |        |                  |        |      |  |
| > 分布式部署     | 为设备   | 为设备业书生成一个业书请求:                                                                                                 |                                               |           |        |                  |        |      |  |
|             | 4     | • 创建证书请求                                                                                                    |                                               |           |        |                  |        |      |  |
|             |       |                                                                                                    |                                               |           |        |                  |        |      |  |

2、保存重启生效 VPN

#### 2.3 测试 SSL 证书

在浏览器地址栏输入: https://test.wosign.com (申请证书的域名),测试 SSL 证书是否安装成功,如果成功,则浏览器地址栏会显示一个安全锁标志。

# 三、 SSL 证书的备份

请保存好收到的证书压缩包文件及自己生成 csr 一起的. key 文件,以防丢失

# 四、 SSL 证书的恢复

重复 2.2 操作即可。

地址:中国深圳市南山区南海大道 1057 号科技大厦二期 A 座 502